# <u>有給休暇・特別休暇(忌引き)・出退勤時間修正電子システム クロッシオン導入について</u>

新規タイムレコーダーシステム移行に伴い、有給休暇・特別休暇の申請、出退勤時間の修正申請をウェブ上で行います。 尚、操作にはスマートホン・パソコンが必要です。お持ちでない方は、各管理者のパソコンを使うか、 従来通り紙ベースでの申請をお願い致します。

#### 1. X'sionログイン方法

スマートホンの方は右のQRコードを読み取りログイン画面を表示してください。 https://xsion-service.com/shinkyou\_logitem/login

2. ID パスワードの入力
I D :給与明細にある社員コード(明細にはコードと記載)
初期パスワード:s社員コード(小文字sの後に社員コード)

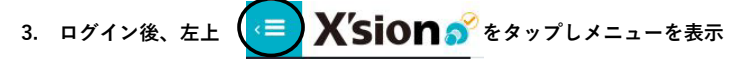

## 4. 有給休暇・特別休暇の申請方法

①ログイン後ワークフローをタップ

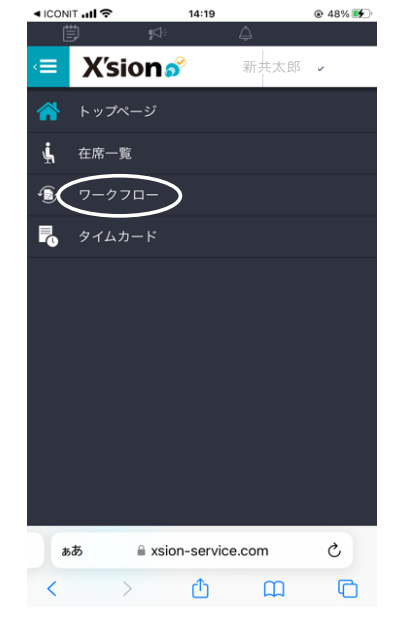

②ワークフローの新規申請をタップ

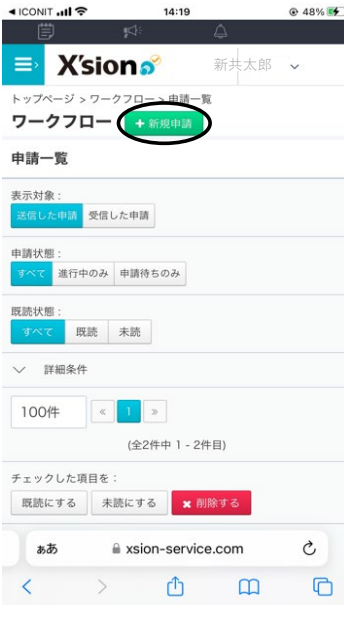

④事由を選択

| 📶 LINEMO 🗢  | 14:20          |       | @ 48% 🕵 |
|-------------|----------------|-------|---------|
| Ē           | ¶⊈:            | ۵     |         |
| ⇒ X′sio     | n🧬             | 新共太郎  | ~       |
| 申請内容入力 決裁   | 者設定            |       |         |
| カテゴリー: (すべう | ۲)             |       |         |
| 申請フォーム: 有休  | 申請(大八木)        |       |         |
| 有休を申請するワーク  | フローです          |       |         |
| *は必須項目になります |                |       |         |
| 申請名         |                |       |         |
| 有休申請(大八     | 木)             |       |         |
| 申請者         |                |       |         |
| 🖥 🛔 馬場 正登   |                |       |         |
| 事由(有休)      |                |       |         |
| ・ (選択してくだ   | さい)            | + 追加  |         |
| 期間          |                |       |         |
| 2022/11/24  |                |       |         |
| ~           |                |       |         |
|             | a xsion-servic | e com |         |

| ⑤期間・理由      | を入力後   | 【申請確    | E認へ進む】 | ( |
|-------------|--------|---------|--------|---|
| をタップ        |        |         |        |   |
| 🖬 LINEMO 🗢  | 14:21  |         | 48% 5  |   |
|             | 4:     | ۵       |        |   |
| X'sion      | าตั    | 新共太郎    | ~      |   |
| 10.00       |        | - Aller |        |   |
| 朝间          |        |         |        |   |
| 2022/11/24  |        |         |        |   |
| ~           |        |         |        |   |
| 2022/11/24  |        |         |        |   |
| + 追加        |        |         |        |   |
| 哩由          |        |         |        |   |
|             |        |         |        |   |
|             |        |         |        |   |
| 有休残数        |        |         |        |   |
| 残日数:21.5日   |        |         |        |   |
| 残時間数:0:00   |        |         |        |   |
| 時間有休の残限度時間数 | : 0:00 |         |        | • |

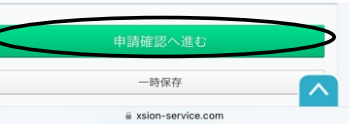

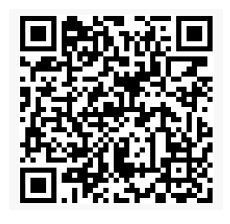

| X'sion | S |
|--------|---|
| ****   |   |
| •••••  |   |
| ログイン   |   |

# ③【申請フォーム】を選択

| II LINEMO 穼     | 14:19                                             |                                         |
|-----------------|---------------------------------------------------|-----------------------------------------|
| Ë               |                                                   |                                         |
| <b>≡</b> X′s    | Sion 🜮 新共大                                        | < ● ● ● ● ● ● ● ● ● ● ● ● ● ● ● ● ● ● ● |
| トップページ >        | ワークフロー > 申請一覧 > 新規                                | 申請                                      |
| ワークフロ           | 1-                                                |                                         |
| 新規申請            |                                                   |                                         |
| 申請內容入力          | 決藏者設定                                             |                                         |
| カテゴリー:          | (すべて)                                             |                                         |
| 申請フォーム:         | (選択してください)                                        |                                         |
|                 | ✔ (選択してください)                                      |                                         |
|                 | 有休申請(大八木)                                         |                                         |
|                 | 特別休暇                                              |                                         |
| ∘ 2017 Xronos I | nc. All rights reserved. ( <b>157.2084</b> ) (207 | 22/10/28 23:12:55]                      |
| ぁあ              | a xsion-service.com                               | S                                       |
| <               | > 🖞 🗋                                             |                                         |
| 6)【内容           | 確認この内容で申                                          | 請する】                                    |

#### 6 【内容確認この内容で申請する】 をタップ ■I LINEMO **マ** 14:21 0 48% €

| Ë                    | 1                         | ¶\$:    | ۵                           |     |        |
|----------------------|---------------------------|---------|-----------------------------|-----|--------|
| ≡>                   | X'sio                     | nő      | 新共                          | 专大郎 | ~      |
| 理由                   |                           |         |                             |     |        |
| 有休残                  | 数                         |         |                             |     |        |
| 残日数:<br>残時間數<br>時間有休 | 21.5日<br>(:0:00<br>の残限度時間 | 問数:0:00 |                             |     |        |
| 申請経                  | 路                         |         |                             |     |        |
| フロー                  | 種別<br>記                   |         |                             |     |        |
| 経路                   | 決裁順                       | 決制      | 裁種別                         | 決裁  | 者条件    |
|                      | 申請者                       |         |                             |     |        |
| Ļ                    | 最終決裁                      | 決制      | å                           | 指定  | したユーザー |
| $\leq$               | 2                         | この内容で   | <sup>。</sup> 申請する<br>って修正する | 2   |        |
|                      | Xronos Inc. All I         |         | (157.2084) [                |     | 8 23   |

a xsion-service.com

## 5. 申請の取り消し

①ワークフローをタップ

②ワークフローの最下段迄スクロール ③【取り消す】をタップ 取り消したい申請をタップ

|    | ⊤.ul≎    | 14:19    | ~     | ֎ 48% |
|----|----------|----------|-------|-------|
| <≡ | X′sion   | 2        | 新共太郎  | ~     |
| *  | トップページ   |          |       |       |
| ý, | 在席一覧     |          |       |       |
| K  | 7-770-   |          |       |       |
| Po | タイムカード   |          |       |       |
|    |          |          |       |       |
|    |          |          |       |       |
|    |          |          |       |       |
|    |          |          |       |       |
|    |          |          |       |       |
|    |          |          |       |       |
|    |          |          |       |       |
| න් | a a sion | n-servic | e.com | c     |
| <  | >        | ₾        | m     | C     |

| III LINEMO 🗢            | 14:43                         | € 51            | % 🕪 |             |
|-------------------------|-------------------------------|-----------------|-----|-------------|
| ≣ ¥′sior                | ◆                             | 大郎 ~            |     |             |
| 表示対象:<br>送信した申請<br>受信した | 中請                            |                 |     | 2           |
| 申請状態:<br>すべて 進行中のみ 申    | 请待ちのみ                         |                 |     | H.          |
| 既読状態:<br>すべて 既読 未       | 読                             |                 |     | 死<br>死<br>形 |
| ◇ 詳細条件                  |                               |                 |     | -           |
| 100/#                   | 》<br>全3件中 1 - 3件目)            |                 |     |             |
| チェックした項目を:<br>既読にする 未読に | <b>する ×</b> 削除す               | 5               |     |             |
| - 申請No                  | ## <b>#</b>                   | <del>前 ()</del> | 。対象 |             |
| 00000004 2              | 1022/11/24 <u>有</u> 团<br>4:39 | (本八木)           |     | 2           |
| கக 🔒 >                  | sion-service.co               | m C             | 5   |             |
| < >                     | đ                             | m I             | 6   |             |

| I LINE      | 40 🗢     |          | 14:44        |       | @ 51% 📑 |
|-------------|----------|----------|--------------|-------|---------|
| Ë           | )        | ¶¢]÷     | 4            |       |         |
| <b>=</b> >  | X'si     | ons      | 用            | 所共太郎  | ~       |
| 別回          |          |          |              |       |         |
| 2022/1      | 1/24 (木) |          |              |       |         |
| 里由          |          |          |              |       |         |
| 有休残         | 数        |          |              |       |         |
| 15日数:       | 21.5日    |          |              |       |         |
| <b>乳時間数</b> | 2:000    |          |              |       |         |
| 寺間有休        | の残限度     | 寺間数:0:0  | 0            |       |         |
| ~ ¥         | そ載状態     |          |              |       |         |
| 申請経         | 路        |          |              |       |         |
| フロー<br>貢次決表 | 種別<br>t  |          |              |       |         |
| 経路          | 状態       | 決裁順      | 決裁種別         | 決裁者条件 |         |
| Ţ           | 未決裁      | 最終決<br>裁 | 決裁           | 指定したユ | ーザー     |
| この申請        | 内容を      | 再利用中国    | <b>清する</b> ( | 取り消す  | )       |
|             |          | 前の       | ページに戻る       |       |         |
|             |          |          |              |       |         |

④ウインドが立ち上がるので【取消】をタップ

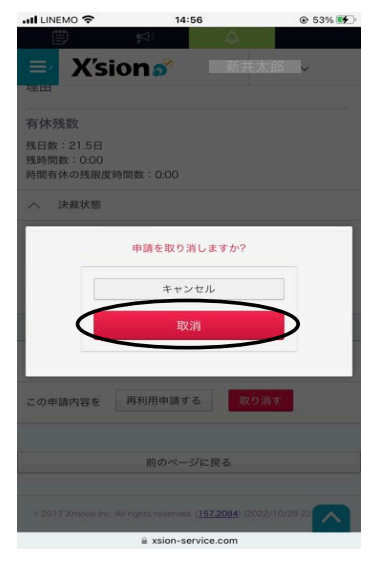

# ①タイムカードをタップ

| 📶 LINEMO 🗢    | 8     | 16:3               | 18                                                                                                    |                                                                                                    | € 56%                                                                                                    | all LINE                                                                                                    | мо 🗢                                 | 1          | 16:40                                                                                                    | € 56%                                                                                                    |
|---------------|-------|--------------------|----------------------------------------------------------------------------------------------------|----------------------------------------------------------------------------------------------------|----------------------------------------------------------------------------------------------------|----------------------------------------------------------------------------------------------------|--------------------------------------|------------|----------------------------------------------------------------------------------------------------|----------------------------------------------------------------------------------------------------|
| <b>≣</b> → X′ | sio   | ¤:<br>1 <i>5</i> ° | چ<br>#                                                                                                    | <br>f共太郎                                                                                                    | ~                                                                                                    | ≡>                                                                                                    | X'sic                                | n∾<br>ns   | ● 新共太郎                                                                                                    | 3                                                                                                    |
| < 202         | 2年12, | 月)                 | K                                                                                                    | )履歴を                                                                                                    | を表示する                                                                                                    | <                                                                                                    | 2022年1                               | 2月         | > 9履歴                                                                                                    | を表示する                                                                                                    |
| 未申請:0件        | . 1   | 申請中:06             | + :                                                                                                    | 犬態 : 未F                                                                                                    | 申請                                                                                                    | 未申訓                                                                                                    | 1:0件                                 | 申請中:       | 0件 状態:未                                                                                                    | 申請                                                                                                    |
| 11月28日(月)     |       | 權内诵愛               |                                                                                                    |                                                                                                    |                                                                                                    |                                                                                                    |                                      |            |                                                                                                    |                                                                                                    |
| 11月29日(火)     |       | 構內通常               |                                                                                                    |                                                                                                    |                                                                                                    | 勤務区分:                                                                                                    | (変更なし                                | )          |                                                                                                    |                                                                                                    |
| 11月30日(水)     | ľ     | 構內通常               |                                                                                                    |                                                                                                    |                                                                                                    | 事由1 :                                                                                                    | 忘刻                                   |            |                                                                                                    |                                                                                                    |
| 日付            |       | 勤務区分               | 事由1                                                                                                    | 事由2                                                                                                    | 出勤外                                                                                                    | 事由2 :                                                                                                    | (変更なし                                | )          |                                                                                                    |                                                                                                    |
| 12月01日(木)     | Ĩ     | 構内通常               |                                                                                                    |                                                                                                    |                                                                                                    |                                                                                                    |                                      |            |                                                                                                    |                                                                                                    |
| 12月02日(金)     | Ĩ     | 構内通常               |                                                                                                    |                                                                                                    |                                                                                                    | 出動 :                                                                                                    | 08                                   | 30         |                                                                                                    |                                                                                                    |
| 12月03日(土)     | I     | 休日                 |                                                                                                    |                                                                                                    |                                                                                                    | 外出1 :                                                                                                    | ;                                    |            |                                                                                                    |                                                                                                    |
| 12月04日(日)     | I     | 休日                 |                                                                                                    |                                                                                                    |                                                                                                    |                                                                                                    |                                      |            |                                                                                                    |                                                                                                    |
| 12月05日(月)     | ľ     | 構内通常               |                                                                                                    |                                                                                                    |                                                                                                    | 再入1 :                                                                                                    | 1                                    |            |                                                                                                    |                                                                                                    |
|               |       |                    |                                                                                                    |                                                                                                    |                                                                                                    | 集計項                                                                                                    | 目                                    |            |                                                                                                    |                                                                                                    |
| 集計項目          |       |                    |                                                                                                    |                                                                                                    |                                                                                                    | 相                                                                                                    | ż                                    | 華力系的       | 右休消化(日数)                                                                                                    | 有休消化(時)                                                                                                    |
| 規定            |       | 勤務                 | 有休消(                                                                                                    | <b>比(日数)</b>                                                                                                    | 有休消化(時)                                                                                                    | 21                                                                                                    | 0                                    | 5.0        | 0.5                                                                                                    | ta tivua in (ng)                                                                                                    |
| 21.0          |       | 5.0                | 0                                                                                                    | 5                                                                                                    |                                                                                                    | 21                                                                                                    |                                      | 5.0<br>#-W | 45.11 (B                                                                                                    |                                                                                                    |
| 病欠            |       | 休出                 | 弁員                                                                                                    | 纤代                                                                                                    |                                                                                                    | 19.                                                                                                    | ~                                    | мщ         | 71310                                                                                                    |                                                                                                    |
|               | 1     | A veion-se         | vice com                                                                                                    |                                                                                                    |                                                                                                    |                                                                                                    |                                      | a xsion    | -service.com                                                                                                    |                                                                                                    |
|               |       |                    | ILINEO     16:3       「「」」」     「」」」       上、ど、SION 。     」       上、2022年12月     」       未申請: 0/F     申請中: 0/F       11月28日(月)     ②     構内通常       11月28日(月)     ②     構内通常       11月28日(月)     ②     構内通常       11月30日(水)     ②     構内通常       11月30日(水)     ③     構内通常       12月01日(木)     ④     単時一: 0       12月03日(木)     ④     4     ●       12月03日(木)     ④     4     ●       12月03日(木)     ④     4     ●       12月03日(木)     ④     4     ●       12月03日(木)     ④     4     ●       12月03日(木)     ④     4     ●       日     ○     4     ●       日     ○     4     ●       12月03日(九)     ○     4     ●       日     ○     4     ●       日     ○     5     ●       月     ○     5     ● | 111月20日(分)   16:38     〇〇〇〇22年12月   〇〇〇     大車請:0件   申請中:0件     11月20日(月)   〇〇     11月20日(月)   〇〇     11月20日(月)   〇〇     11月20日(月)   〇〇     11月20日(月)   〇〇     11月20日(月)   〇〇     11月20日(月)   〇〇     11月20日(月)   〇〇     12月03日(月)   〇〇     12月03日(月)   〇〇     12月03日(月)   〇〇     12月03日(月)   〇〇     12月03日(月)   〇〇     12月03日(月)   〇〇     12月03日(月)   〇〇     12月03日(月)   〇〇     12月03日(月)   〇     秋日   -     12月03日(月)   〇     秋日   -     12月03日(月)   〇     秋日   -     12月03日(月)   〇     秋日   -     12月03日(月)   〇     12月03日(月)   〇     12月03日(月)   〇     12月03日(月)   〇     12月03日(月)   〇     12月03日(月)   〇     12月 | 16:38     ●   ●   ●   ●   ●   ●   ●   ●   ●   ●   ●   ●   ●   ●   ●   ●   ●   ●   ●   ●   ●   ●   ●   ●   ●   ●   ●   ●   ●   ●   ●   ●   ●   ●   ●   ●   ●   ●   ●   ●   ●   ●   ●   ●   ●   ●   ●   ●   ●   ●   ●   ●   ●   ●   ●   ●   ●   ●   ●   ●   ●   ●   ●   ●   ●   ●   ●   ●   ●   ●   ●   ●   ●   ●   ●   ●   ●   ●   ●   ●   ●   ●   ●   ●   ●   ●   ●   ●   ●   ●   ●   ●   ●   ●   ●   ●   ●   ●   ●   ●   ●   ●   ●   ●   ●   ●   ●   ●   ●   ●   ●   ●   ●   ●   ●   ●   ●< | 18:38   ● 56%     ●   ●     ●   ●     ●   ●     ●   ●     ●   ●     ●   ●     ●   ●     ●   ●     ●   ●     ●   ●     ●   ●     ●   ●     ●   ●     ●   ●     ●   ●     ●   ●     ●   ●     ●   ●     ●   ●     ●   ●     ●   ●     ●   ●     ●   ●     ●   ●     ●   ●     ●   ●     ●   ●     ●   ●     ●   ●     ●   ●     ●   ●     ●   ●     ●   ●     ●   ●     ●   ●     ●   ●     ●   ● | ・・・・・・・・・・・・・・・・・・・・・・・・・・・・・・・・・・・・ |            | ● 56%   ● 56%   ● 11/1000   ● 56%   ● 11/1000     ● 2022年12月   ● 30%   ● 56%   ● 11/1000   ● 11/1000     ● 2022年12月   ● 30%   ● 56%   ● 11/1000   ● 10/100   ● 10/100   ● 10/100   ● 10/100   ● 10/100   ● 10/100   ● 10/100   ● 10/100   ● 10/100   ● 10/100   ● 10/100   ● 10/100   ● 10/100   ● 10/100   ● 10/100   ● 10/100   ● 10/100   ● 10/100   ● 10/100   ● 10/100   ● 10/100   ● 10/100   ● 10/100   ● 10/100   ● 10/100   ● 10/100   ● 10/100   ● 10/100   ● 10/100   ● 10/100   ● 10/100   ● 10/100   ● 10/100   ● 10/100   ● 10/100   ● 10/100   ● 10/100   ● 10/100   ● 10/100   ● 10/100   ● 10/100   ● 10/100   ● 10/100   ● 10/100   ● 10/100   ● 10/100   ● 10/100   ● 10/100   ● 10/100   ● 10/100   ● 10/100   ● 10/100   ● 10/100   ● 10/100   ● 10/100   ● 10/100   ● 10/100   ● 10/100   ● 10/100   ● 10/100   ● 10/100   ● 10/100   ● 10/100   ● 10/100   ● 10/100   ● 10/100   ● 10/100   ● 10/100   ● 10/100 | 111 LINEの   16:33   0:56%   111 LINEの   16:40     ※   ※   ※   ※   ※   ※   ※   ※   ※   ※   ※   ※   ※   ※   ※   ※   ※   ※   ※   ※   ※   ※   ※   ※   ※   ※   ※   ※   ※   ※   ※   ※   ※   ※   ※   ※   ※   ※   ※   ※   ※   ※   ※   ※   ※   ※   ※   ※   ※   ※   ※   ※   ※   ※   ※   ※   ※   ※   ※   ※   ※   ※   ※   ※   ※   ※   ※   ※   ※   ※   ※   ※   ※   ※   ※   ※   ※   ※   ※   ※   ※   ※   ※   ※   ※   ※   ※    ※      ※      ※ <td< th=""></td<> |

②修正したい日付の鉛筆マークをタップ ③事由の選択、修正時間の入力

④【タイムカードを変更する】をタップ ⑤時刻の変更は総務管轄なので、

|            | i.    | 16:40 |             |        |             |      |  |
|------------|-------|-------|-------------|--------|-------------|------|--|
| ₿          |       | ¶⊈:   | 4           | 7      |             |      |  |
| <b>⇒</b> X | ('sio | ns    |             | 新共太郎   | ~           |      |  |
| 未申請:0      | 件     | 申請中:C | )件          | 状態:未   | 申請          |      |  |
| コメント:      |       |       |             |        |             |      |  |
|            |       |       |             |        |             |      |  |
| タイムカー      | ドを変更  | する    | <u>変更をキ</u> | ャンセルしつ | <u>(閉じる</u> |      |  |
| 11月29日(火)  | I     | 構内通常  |             |        |             |      |  |
| 11月30日(水)  | I     | 構内通常  |             |        |             |      |  |
| 日付         |       | 勤務区分  | 事由1         | 事由2    | 出動          | 外出   |  |
| 12月01日(木)  | P     | 構内通常  |             |        |             |      |  |
| 12月02日(金)  | P     | 構内通常  |             |        |             |      |  |
|            | (77A  |       |             |        |             |      |  |
| 集計項目       |       |       |             |        |             |      |  |
| 規定         |       | 勤務    | 有休》         | 肖化(日数) | 有休消         | 化(時) |  |
| 21.0       |       | 5.0   |             | 0.5    |             |      |  |
| 病欠         |       | 休出    | ŧ           | 升当代    |             |      |  |
|            |       |       |             |        |             |      |  |

e 2017 Xronos Inc. All rights reserved. (<u>157.2084</u>) [2022/10/28 22

承認を受けるのを待つ。